DaVinci Resolve 16 – Planar-Tracker 03.09.2020

Zuerst ein Projekt mit den richtigen Einstellungen anlegen und das Footage importieren.

## **FUSION-Tab**

Operation-Mode auf "Track" (1) stellen. Tracker auf "Hybrid Point/Area" (2) stellen.

Die zu trackende Fläche (3) "zeichnen". Cursor an den Anfang des Clips stellen und das Tracken starten (4). Die Keyframes (5) werden angezeigt.

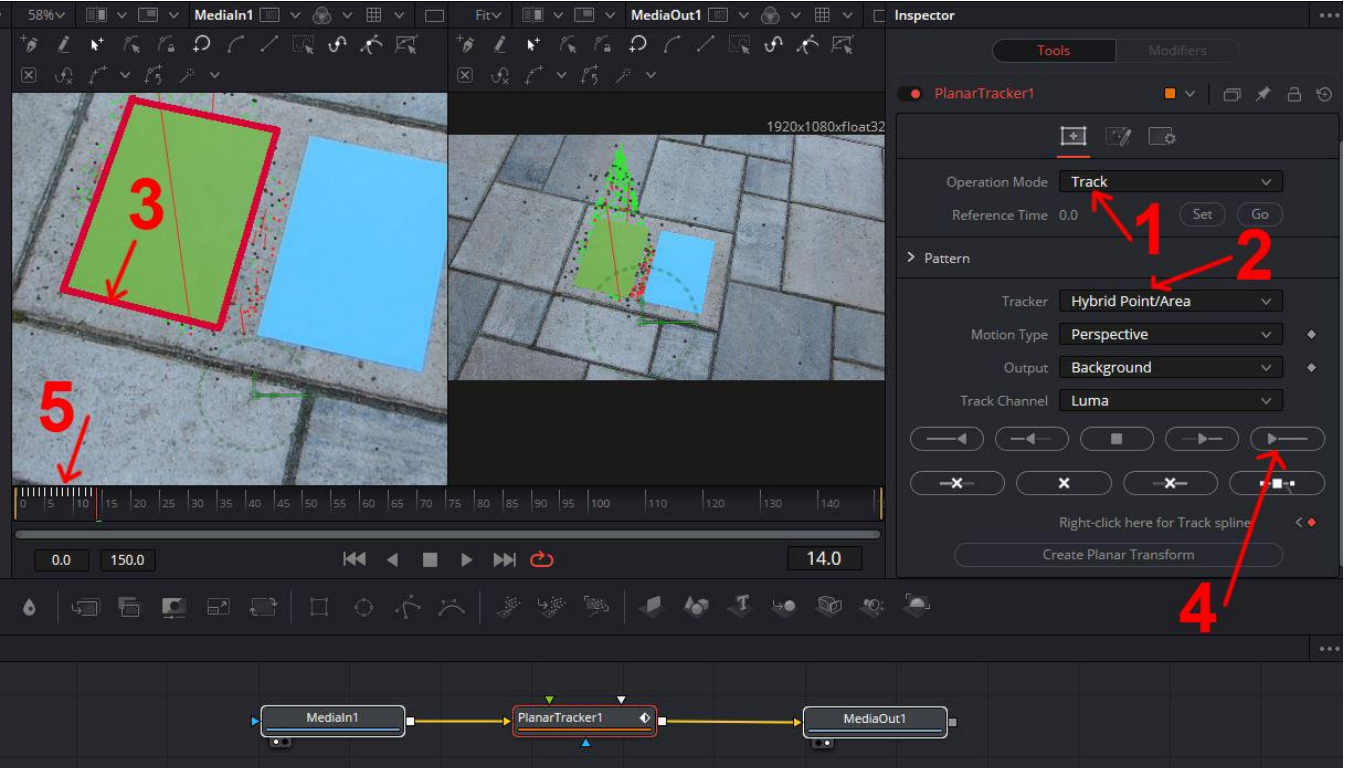

Logo-Image Delta-Keyer | Transform-Nodes (Im Background-Kanal (grüne Linien)) einfügen. Operation-Mode auf "Corner Pin" (1) stellen. Das Logo ist immer an der richtigen Stelle (2).

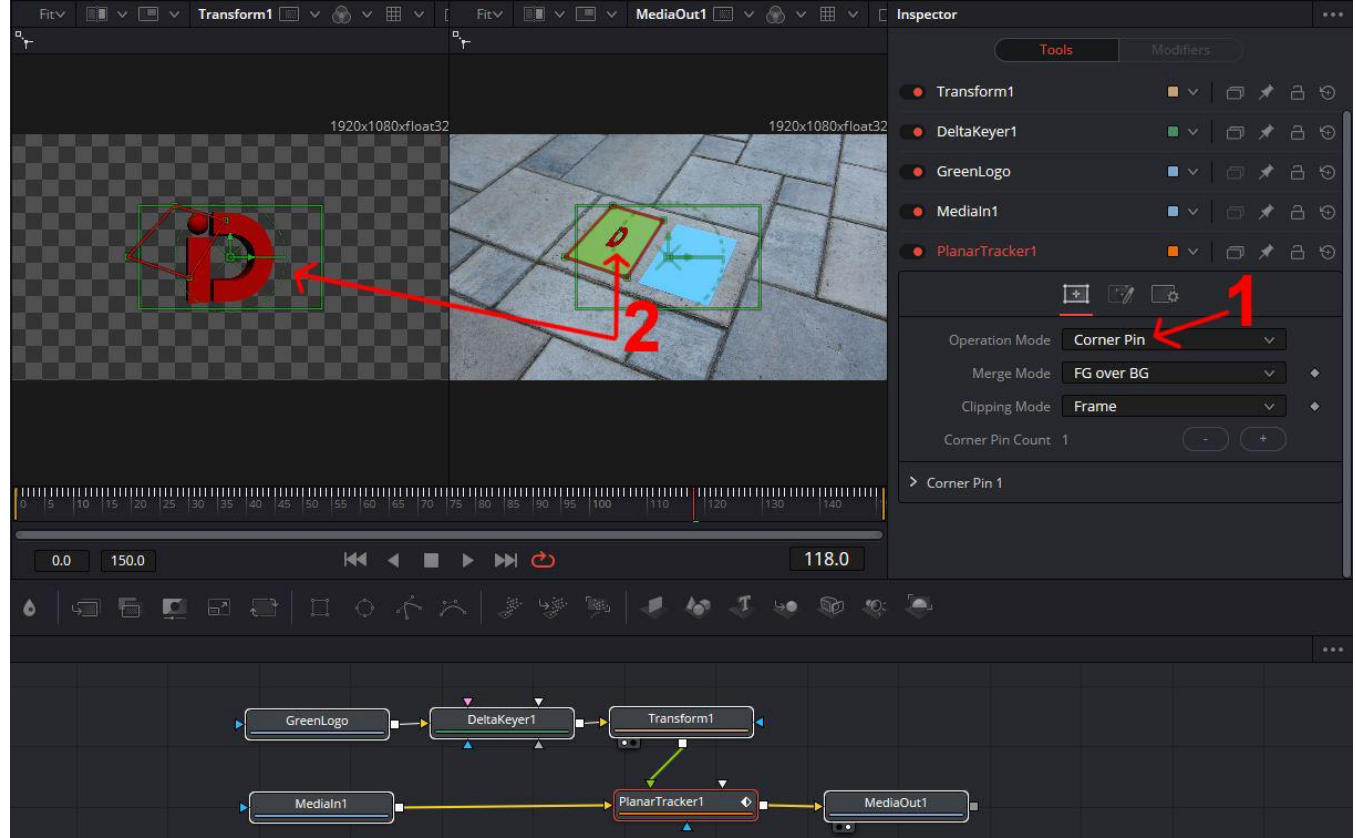

Fertig. Das Logo bewegt sich mit den Bewegungen der Tracking-Fläche im Clip entsprechend mit.

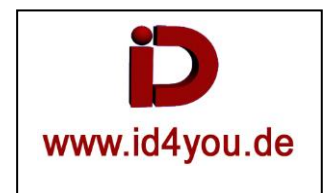